## Handleiding

## sTN afstandsbediening voor iPhone/iOS

Belangrijk is dat je iPhone geupdated is naar de nieuwste versie van iOS!

## Installatie sTN afstandsbediening

- 1) Download op je Smartphone de Grandstream Wave Lite App
- 2) Ga naar Settings
- 3) Druk op de + rechtboven in beeld
- 4) Voer de gegevens in die je van sTN hebt ontvangen (zie screenshot 1)
  - SIP server
  - SIP User ID
  - SIP Authentication
  - Password

| Screenshot 1                                        | Scree                                            | enshot 2                                 |
|-----------------------------------------------------|--------------------------------------------------|------------------------------------------|
| III T-Mobile NL 중 09:57 ≇ 45% ■<br>< Edit Account ✓ | 14:14 <i>ব</i><br>∢ <sub>Zoek</sub><br>Call Hist | .ıl 중 ■)<br>ory Missed <u>ৣstnab</u>     |
| Account Name                                        | *412<br>** * *412                                | 6/24 12:21 (i)                           |
| SIP Server                                          |                                                  |                                          |
| SIP User ID                                         |                                                  |                                          |
| SIP Authentication ID                               |                                                  |                                          |
| Password                                            |                                                  |                                          |
|                                                     |                                                  |                                          |
| Voicemail UserID                                    |                                                  |                                          |
| Display Name                                        | *412                                             | $\langle \rangle$                        |
|                                                     | <u>1</u>                                         | <u>2</u> ABC <u>3</u> DEF                |
|                                                     | <u>4</u> <u>GHI</u>                              | <u>5</u> JKL <u>6</u> MNO                |
|                                                     | Z PORS                                           | <u>8</u> <u>TUV</u> <u>9</u> <u>WXYZ</u> |
|                                                     | *                                                | <u>0</u> ± <u>#</u>                      |
| Contacts Conf Keypad Messages Settings              | ००० More                                         | 🕕 📞 Dial                                 |

Bovenstaande screenshots dienen als voorbeeld

## Vervolg installatie sTN afstandsbediening

Om de afstandsbediening te gebruiken voor de belcodes ga (onderin je scherm) naar het **'tabblad' keypad** en daar kan je de belcodes invoeren (screenshot 2 hierboven) en deze bellen middels de groene **Dial** knop! Alle belcodes zijn middels de sTN afstandsbediening te gebruiken. Zie voor de belcodes de aparte belcode handleiding van de desbetreffende dienst.